# Delegering

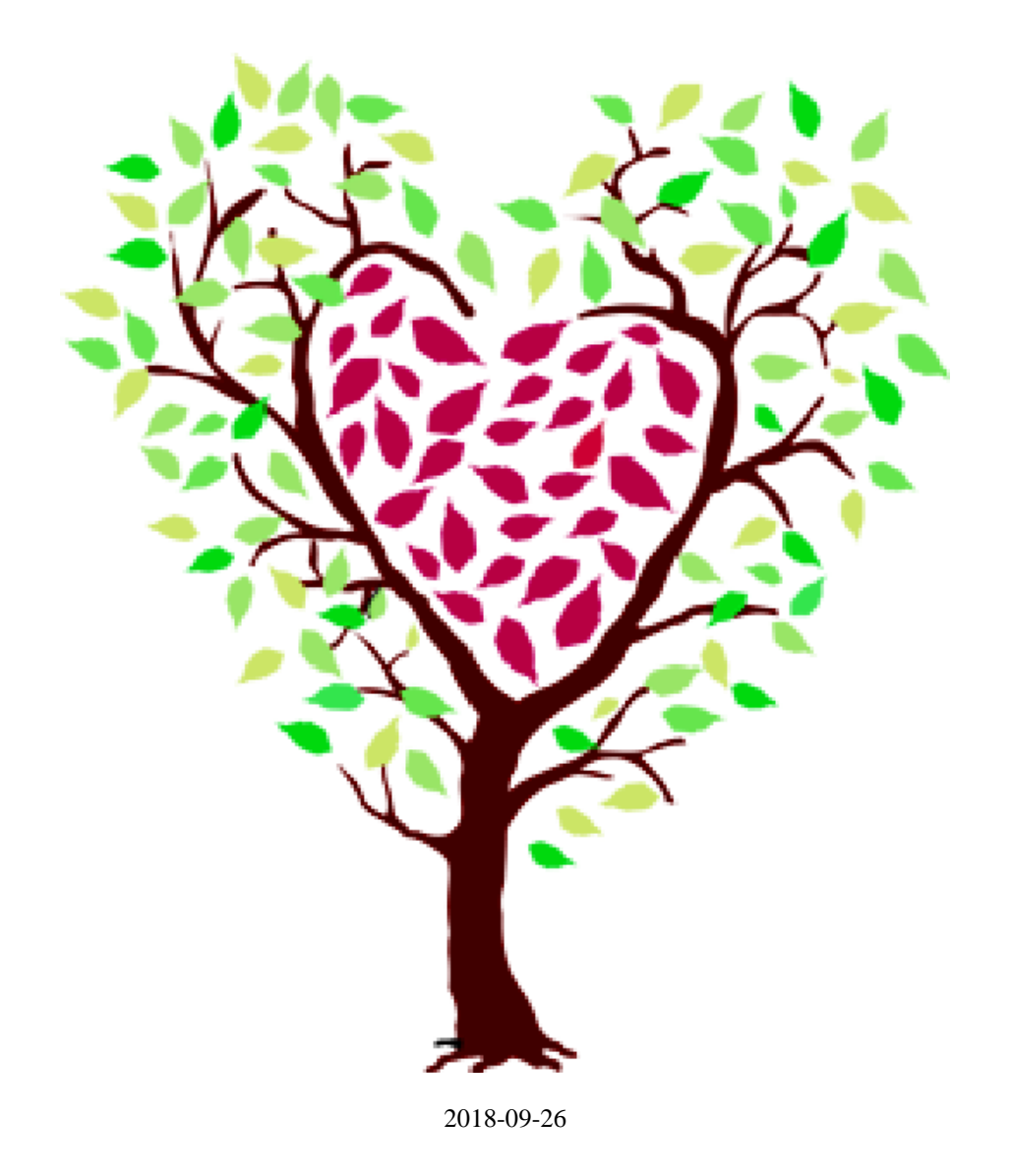

### Delegering

Med delegering avses – enligt Socialstyrelsens föreskrifter (SOSFS 1997 1:4) – att någon som tillhör hälso- och sjukvårdspersonal med formell kompetens för en medicinsk uppgift överlåter denna till en annan person som saknar den formella kompetensen.

Däremot ska uppgiftsmottagaren vara reellt kompetent. Med reell kompetens menas att någon genom erfarenhet i den praktiska yrkesverksamheten eller genom fortbildning skaffat kompetens för den uppgift som delegeringen avser.

- Delegeringen är tidsbegränsad och skall omprövas, förnyas minst en gång/år.
- Den är alltid tidsbegränsad till högst 12 månader.
- Delegeringen ska signeras av både den som delegerar och den som mottar delegeringen.
- Delegeringen ska följas upp under giltighetstiden.
- En delegering ska återkallas om personen brustit i sitt ansvar eller utförande av delegerad arbetsuppgift.

Information, föreskrifter och riktlinjer: http://sundsvall.se/omsorg-och-hjalp/sjukvard-och-tandvard/hospersonalwebb/

# Sök Personal

Innan ny personal läggs in i systemet gör en sökning för att se om personen redan finns inlagd.

Klicka på mappen Personal under Personal delegering i navigeringsytan.

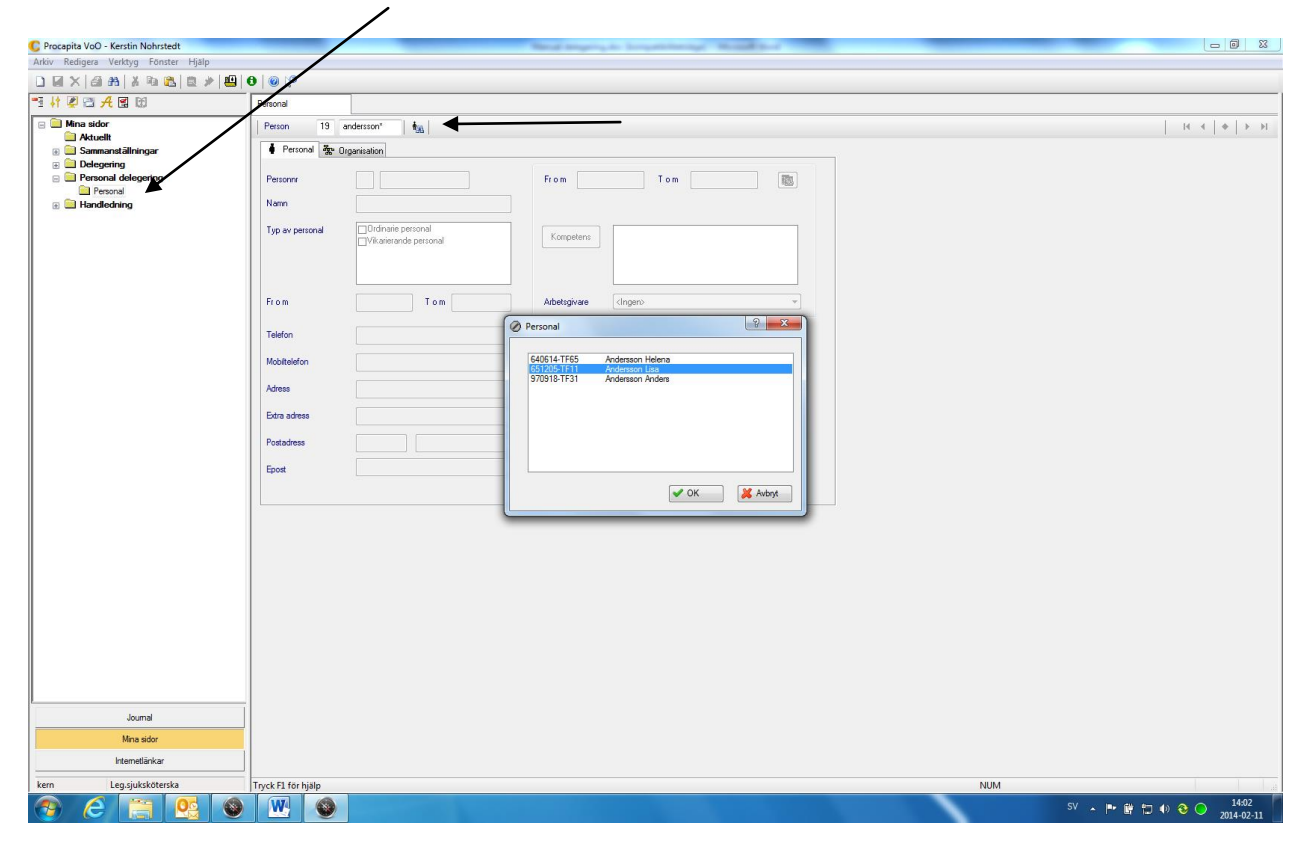

Sök på personnummer eller del av personnummer med en Asterix \*

Kommer meddelande Ingen resurs hittades är personen inte inlagd.

Gå vidare och lägg upp personal.

Finns personen inlagd - markera person det gäller i sökrutan och tryck OK

# Lägg upp ny personal

|    | 🕻 Procapita VoO - Ke  | rstin Nohrstedt           |                              | Real Strength and | And Address of Taxable of Taxable |     |                                       |
|----|-----------------------|---------------------------|------------------------------|-------------------|----------------------------------------------------------------------------------------------------|-----|---------------------------------------|
|    | Arkiv Redigera Ver    | ktyg Fönster Hjälp        |                              |                   |                                                                                                    |     |                                       |
| 2  |                       | ∦ № №   🖻 🖈   💾   🛛   🎯 🦃 | 2                            |                   |                                                                                                    |     |                                       |
|    | Personal              |                           |                              |                   |                                                                                                    |     |                                       |
|    | Person                | 19 6                      |                              |                   |                                                                                                    |     |                                       |
|    | Personal              | 😵 Organisation            |                              |                   |                                                                                                    |     |                                       |
|    | Personn               | 19                        | From Tom                     | 1                 |                                                                                                    |     |                                       |
| Ny | Namn                  |                           |                              |                   |                                                                                                    |     |                                       |
|    | Tim minimum           | Didinarie personal        |                              |                   |                                                                                                    |     |                                       |
|    | typ av persons        | Vikarierande personal     | Kompetens                    |                   |                                                                                                    |     |                                       |
|    |                       |                           |                              |                   |                                                                                                    |     |                                       |
|    |                       |                           |                              |                   |                                                                                                    |     |                                       |
|    | From                  | Tom                       | Arbetsgivare <ingen></ingen> | •                 |                                                                                                    |     |                                       |
|    | Telefon               |                           |                              |                   |                                                                                                    |     |                                       |
|    | Mobiltelefon          |                           |                              |                   |                                                                                                    |     |                                       |
|    | Admen                 |                           |                              |                   |                                                                                                    |     |                                       |
|    | 14665                 |                           |                              |                   |                                                                                                    |     |                                       |
|    | Extra adress          |                           |                              |                   |                                                                                                    |     |                                       |
|    | Postadress            |                           |                              |                   |                                                                                                    |     |                                       |
|    | Epost                 |                           |                              |                   |                                                                                                    |     |                                       |
|    |                       |                           |                              |                   |                                                                                                    |     |                                       |
|    |                       |                           |                              |                   |                                                                                                    |     |                                       |
|    |                       |                           |                              |                   |                                                                                                    |     |                                       |
|    |                       |                           |                              |                   |                                                                                                    |     |                                       |
|    |                       |                           |                              |                   |                                                                                                    |     |                                       |
|    |                       |                           |                              |                   |                                                                                                    |     |                                       |
|    |                       |                           |                              |                   |                                                                                                    |     |                                       |
|    |                       |                           |                              |                   |                                                                                                    |     |                                       |
|    |                       |                           |                              |                   |                                                                                                    |     |                                       |
|    |                       |                           |                              |                   |                                                                                                    |     |                                       |
|    |                       |                           |                              |                   |                                                                                                    |     |                                       |
|    |                       |                           |                              |                   |                                                                                                    |     |                                       |
|    |                       |                           |                              |                   |                                                                                                    |     |                                       |
|    | ke Tryck F1 för hjälp |                           |                              |                   |                                                                                                    | NUM |                                       |
|    | 🥶 e                   |                           |                              |                   |                                                                                                    |     | SV ~ 🕨 🛱 🗊 4) 🍪 🔿 14:14<br>2014-02-11 |

- Tryck på Ny knappen, se pil
- Fyll i Personnummer
- Namn, efternamn skrivs först
- Bocka för Typ av personal, ordinarie eller vikarierande personal
- Fr.om datum, OBS! inget tom datum anges

#### Delegering

A står för allmän och gäller för hälso-sjukvård i socialtjänstens särskilda boenden äldreomsorg, socialpsykiatri och hemsjukvård.

S för specifik utförs hos en namngiven patient eller på egen arbetsplats

Allmän och specifik delegering på namngiven patient kan göras vid ett och samma delegerings tillfälle "samma blankett".

Delegeringsbeslutet skrivs alltid ut för påskrift av båda parter. Sparas på enheten i 3 år efter att delegeringen upphört att gälla och kan därefter "tuggas".

Allmän delegering kan skrivas ut i 2 exemplar, där den anställde själv får ett exemplar, innehåller enbart den anställdes egna personuppgifter.

Specifik delegering skrivs endast ut i 1 exemplar som sparas på enheten, innehåller sekretessuppgifter såsom patientens namn, personnummer och vad som ska utföras.

## Lägga in delegering

Klicka på Delegering i navigeringsytan på Mina sidor

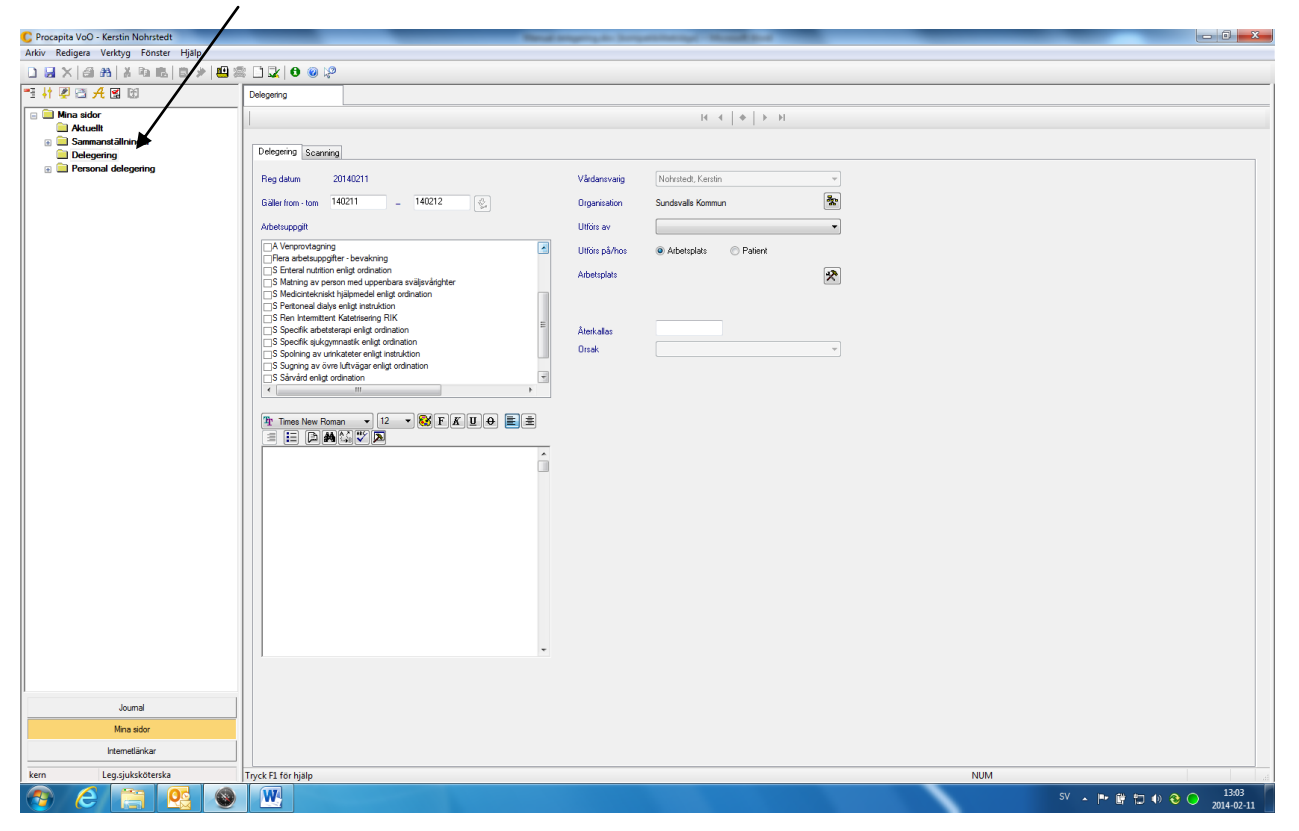

Fyll i följande:

| Giltighetstid | Gäller from-tom (max ett år)<br>Delegerings fönstret blir nu aktivt                             |  |  |  |
|---------------|-------------------------------------------------------------------------------------------------|--|--|--|
| Arbetsuppgift | En eller flera arbetsuppgifter kan läggas in.                                                   |  |  |  |
|               | A = allmänna arbetsuppgifter som kan läggas in att<br>utföras på Arbetsplats Sundsvalls kommun. |  |  |  |
|               | S = specifik arbetsuppgift får enbart utföras på<br>namngiven patient.                          |  |  |  |
|               |                                                                                                 |  |  |  |

Vårdansvarig Den som delegerar.

| Organisation  | Vårdansvariges plats i organisationen                                                                       |
|---------------|----------------------------------------------------------------------------------------------------|
| Utförs av     | Den som tar emot en delegering                                                                              |
|               | OBS! Personen måste vara upplagd i mappen<br><i>Personal</i> för att finnas med i listan <i>Utförs av</i> . |
| Utförs på/hos | Sundsvalls kommun, särskilt boende,<br>hemtjänstgrupp, gruppboende, privat utförare,<br>patient etc.        |

## Specifik delegering på namngiven patient

| C Ari    | hrocepita VoO - Kerstin Nohrstedt<br>iv Redigera Verktyg Fönster Hjälp<br>G X   G Ab   X Pa Ra   C D   B   B   C X   O @ P                                      | Mad Supergraph Supervising & Maddan                                                                                             |                               |
|----------|----------------------------------------------------------------------------------------------------|----------------------------------------------------------------------------------------------------|-------------------------------|
| ٩        | Delegering                                                                                                    |                                                                                                    |                               |
|          | 1                                                                                                    | $I C \mathrel{\checkmark} \left  \mathrel{\blacklozenge} \right  \mathrel{\blacktriangleright} H$                               |                               |
|          | Delegering Scanning                                                                                                    |                                                                                                    |                               |
|          | Reg datum 20140211                                                                                                    | Vårdansvarig Nohrstedt, Kerstin +                                                                                               |                               |
|          | Gäler from - torn 140211 _ 140212                                                                                                    | Organisation Sundsvalls Kommun 🏝                                                                                                |                               |
|          | Arbetsuppgit                                                                                                    | Utförs av                                                                                                    |                               |
|          | A Provtagning för kontroll av blodsocker i blod och urin<br>A Venprovtagning<br>Flera abetsuppgfter - bevakning                                                 | Utičis pšihos 🐵 Albelsplats 🔿 Patient<br>Albelsplats 🔀                                                                          |                               |
|          | Sentera nutmon ening cromation Stating av person med uppenbara sväjsvårighter Sedicinteknisk hjälpmedel enligt ordnation S Pertoneal dalys enligt instruktion E |                                                                                                    |                               |
|          | S Ren Intermittent Katetrisering RIK Speofik arbetsterapi enligt ordination S Speofik gugymnastik enligt ordination                                             | Alerialas<br>Orak ·                                                                                                    |                               |
| Frastext | Sugning av övre luftvägar enligt ordination                                                                                                    |                                                                                                    |                               |
|          |                                                                                                    |                                                                                                    |                               |
|          | Rubrikmall                                                                                                    |                                                                                                    |                               |
|          | P-T<br>U-<br>S Enteral nu                                                                                                    | utrition enligt ordination på patient: Persnr: Namn:                                                                            |                               |
|          | SHostmasi                                                                                                    | kin enligt ordination på patient: Personr: Namn:                                                                                |                               |
|          | S Matning<br>S Peritonea                                                                                                    | av person med uppenbara svaljsvangneter enligt instruktion på patient<br>al dialys enligt instruktion på patient: Persnr: Namn: |                               |
|          | Fritextruta Stanling                                                                                                    | mittent Katetrisering RIK enligt instruktion på patient: Persn: Namn                                                            |                               |
|          | S Sugning                                                                                                    | av dimixecete emigt instruktion på patient: Persin: Namn:<br>av övre luftvägar enligt ordination på patient: Persin: Namn:      |                               |
|          |                                                                                                    |                                                                                                    |                               |
|          |                                                                                                    |                                                                                                    |                               |
|          |                                                                                                    |                                                                                                    |                               |
|          |                                                                                                    |                                                                                                    |                               |
|          | Turk D for hills                                                                                                    |                                                                                                    | NINA                          |
| ke       |                                                                                                    |                                                                                                    | SV . II. III II. (1) 3. (1306 |
| 1 C      |                                                                                                    |                                                                                                    | 2014-02-11                    |

Bocka i specifik arbetsuppgift

Klicka sedan på knappen Frastext (se bild)

Välj P-T markera därefter den arbetsuppgift som ska delegeras.

Fyll i personnummer och namn på patienten.

Spara - Skriv ut

#### **Delegering sök**

När man ska söka person med delegering t.ex. för att förnya eller återkalla

| Tryck                                                                                                    | k på kika     | are i verktygsrad                | ]                |                           |           |
|----------------------------------------------------------------------------------------------------|---------------|----------------------------------|------------------|---------------------------|-----------|
| Delegering Scanning                                                                                                    |               |                                  |                  |                           |           |
| Reg datum 20090923                                                                                                    | Vårdansvarig  | Lindvall, Sonia                  |                  |                           |           |
| Gäller from - tom 📃 🗕                                                                                                    | Organisation  | Sundsvalls Kommun                |                  |                           |           |
| Arbetsuppgift                                                                                                    | Utförs av     | ×                                |                  |                           |           |
| Administrera iordningsställd dos av läkemedel och övervaka intag                                                                                              | Utförs på/hos | Arbetsplats     O     Patient    |                  |                           |           |
| A fordningstalla och administrera ordnierad dos av insulin med insulinpenna<br>A fordningställa/adm Im från orginalförpack som ej kan iordningställas i förvå |               | ×                                |                  |                           |           |
| A lordningställa/adm lm vid behov ur orginalförp efter överenskommelse ssk<br>A Provtagning för kontroll av socker i blod och urin                            |               |                                  |                  |                           |           |
| A Venprovtagning                                                                                                    | Återkallas    |                                  |                  |                           | =         |
| S Enteral nutrition enligt instruktion                                                                                                    | Orsak         | ×                                |                  |                           |           |
| S Matning av person med uppenbara sväljsvårigheter                                                                                                    |               |                                  |                  |                           |           |
|                                                                                                    |               |                                  |                  |                           |           |
| 10 🗸 🕅 Times New Roman 🗸 10 🗸 😵 F 🔏 🖳 🖶 🚊                                                                                                    | E D M & V     | ۶ 🗖                              |                  |                           |           |
|                                                                                                    |               |                                  |                  |                           |           |
|                                                                                                    |               |                                  |                  |                           |           |
|                                                                                                    |               |                                  |                  |                           |           |
|                                                                                                    |               | ×                                |                  |                           |           |
| /isar sökfunktion/ Ctrl + B                                                                                                    |               |                                  | NUM              |                           | <u> </u>  |
| 🛃 Start 🛛 🗿 Kalender - Mi 💿 Navigator 🏾 🏉 inloggad.                                                                                                    | sun 🖻 Deleger | ing.d 💌 Navigator 🙀 VoO Delegeri | 🥫 Delegering 🛛 🔁 | Nya HSL 09 🔂 VoO Delegeri | COV 10:57 |

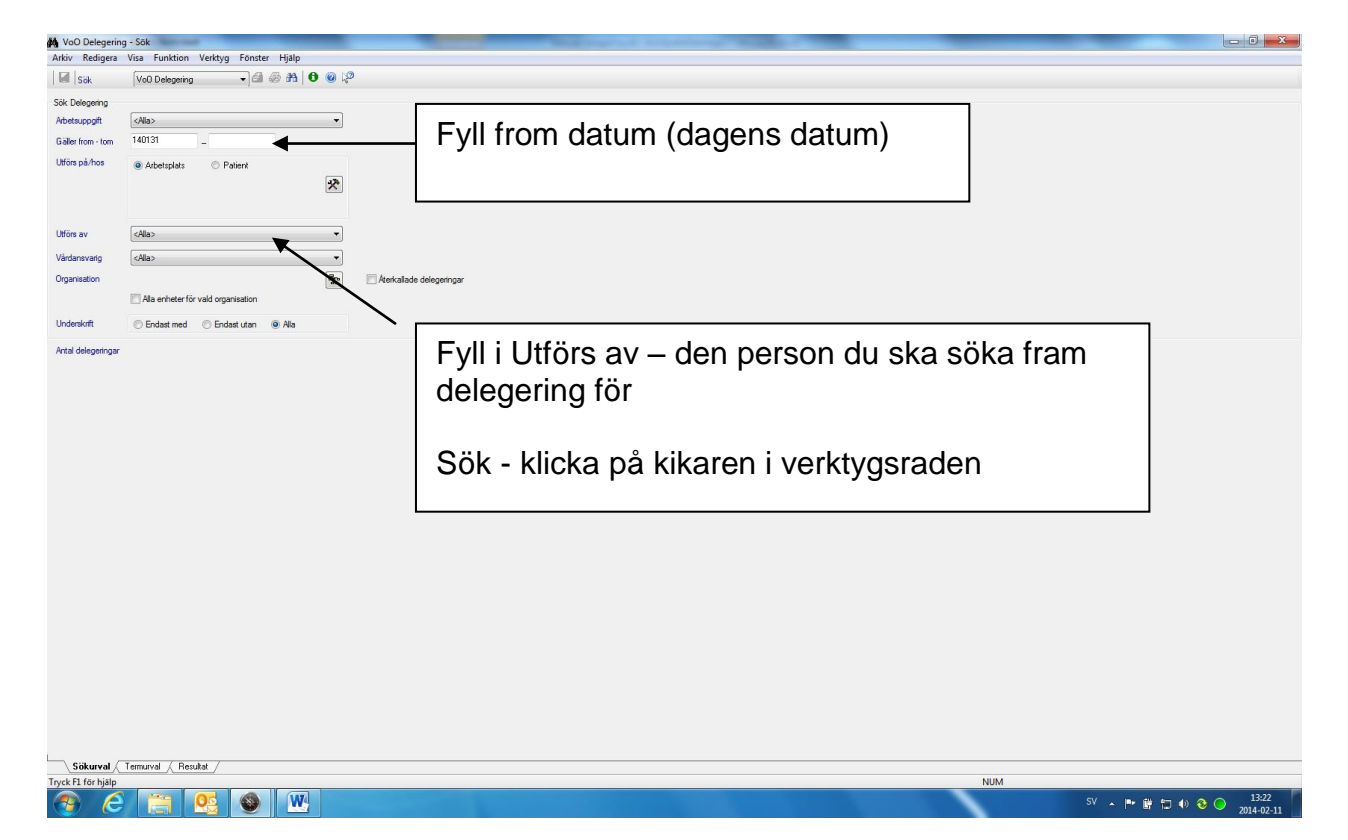

#### Resultat

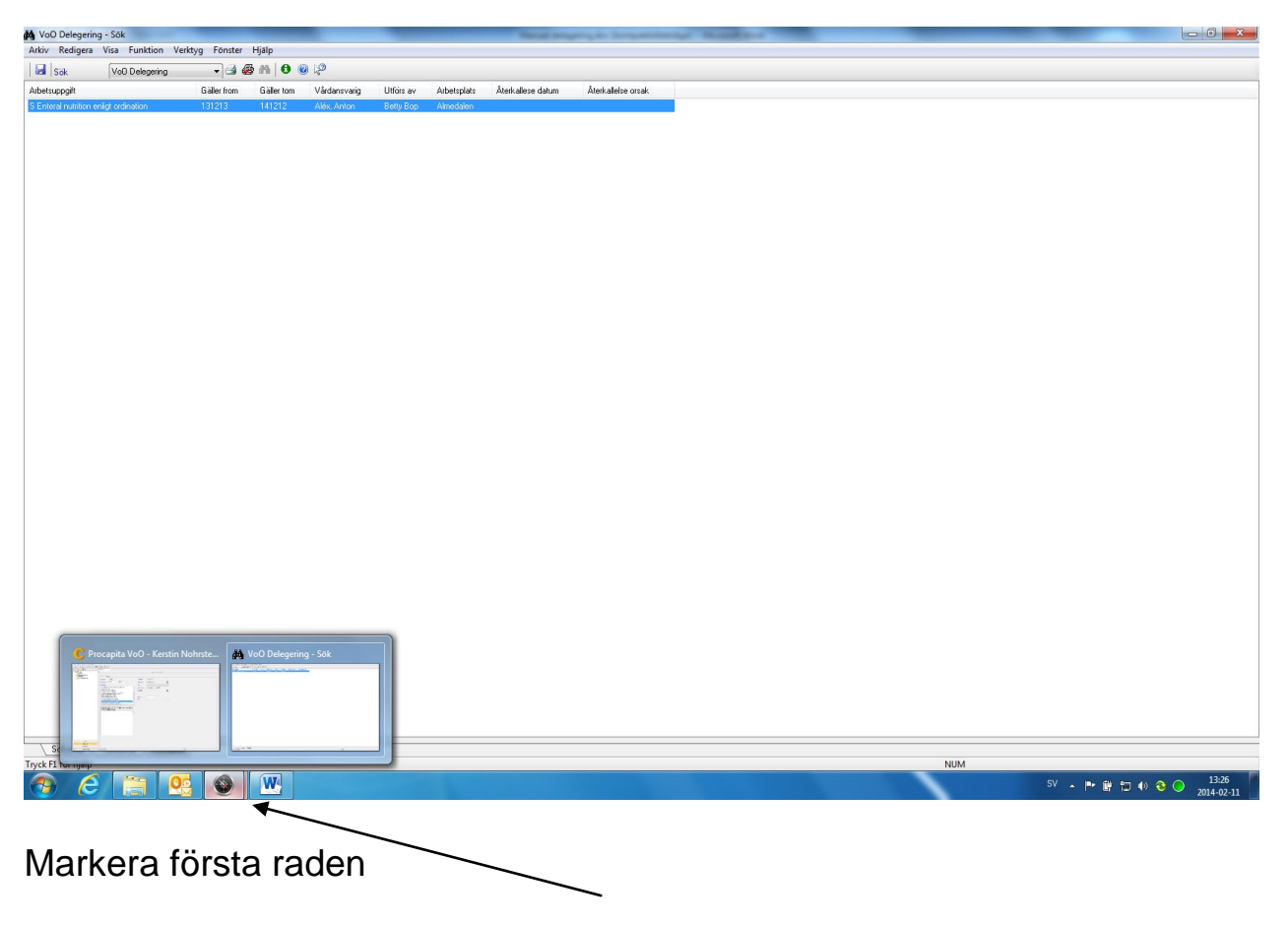

Gå tillbaka till delegeringsbilden, ligger nere i blå aktivitetslisten som börjar med Start knappen

# Förnya eller återkalla en delegering

Åter i delegerings fönstret:

- "Bandspelarknapparna" har blivit aktiva
- Klicka på mitten knappen
- Markerad delegering från resultat visas i fönstret.

| 🗳 Delegering                                                                                                    |                |                    |             |                  |              |                              |
|----------------------------------------------------------------------------------------------------|----------------|--------------------|-------------|------------------|--------------|------------------------------|
| <u>A</u> rkiv <u>R</u> edigera <u>V</u> erktyg <u>F</u> önster <u>Hjälp</u>                                                                                                 |                |                    |             |                  |              |                              |
| D I X 3 # X % & K 2 > I % C 2 0 @ 2                                                                                                    | )              |                    |             |                  |              |                              |
|                                                                                                    |                | I4 4               | ♦ > >       |                  |              |                              |
|                                                                                                    |                |                    | 1           |                  |              | 4                            |
| Delegering Scanning                                                                                                    |                |                    |             |                  |              |                              |
| Reg datum 20090527                                                                                                    | Vårdansvarig   | Lindvall, Sonia    | Bandspela   | arknappa         | rna          |                              |
| Gäller from - tom 090527 – 100527 💰                                                                                                    | Organisation   | Sundsvalls Kommun  |             |                  |              |                              |
| Arbetsuppgift                                                                                                    | Utförs av      | Ulf Testsson       | *           |                  |              |                              |
| ∏A lordningställa/adm Im vid behov ur orginalförp efter överenskommelse ssk<br>∏A Provtagning för kontroll av socker i blod och urin<br>∏A Venprovtagning                   | Utförs på/hos  | Arbetsplats        | ) Patient   |                  |              |                              |
| Flera arbetsuppgifter - bevakning     S Enteral nutrition enigit instruktion     S Matning av person med uppenbara sväljsvårigheter     S Perforad fråker arbitri toriktion | Återkallas     | Sunsvails Kommun   | ¥           |                  |              |                              |
| S Ren Intermittent Katetisering RIK<br>S Specifik statetstering ringt bilaga                                                                                                | Orsak          |                    | ¥           |                  |              |                              |
|                                                                                                    |                |                    |             |                  |              |                              |
| 🎦 Times New Roman 💌 12 💉 💕 F 🔏 🙂 🖨                                                                                                    | <u>e pag</u>   | 2                  |             |                  |              |                              |
| Specifik sjukgymnastik enligt instruktion och träningsprogr                                                                                                    | am             |                    | ^           |                  |              |                              |
| Ultraljud                                                                                                    |                |                    |             |                  |              |                              |
| TENS                                                                                                    |                |                    |             |                  |              |                              |
| Kylbehandling                                                                                                    |                |                    |             |                  |              |                              |
| Splint                                                                                                    |                |                    |             |                  |              |                              |
| Ståträning på tippbräda                                                                                                    |                |                    | ~           |                  |              |                              |
|                                                                                                    |                |                    |             |                  |              | 8                            |
| Tryck F1 för hjälp                                                                                                    | Ť              |                    | -           | NUM              |              | 090527 soli                  |
| Start 🕐 IN - Microsoft O 🔍 Navigator 🌔 inic                                                                                                    | oggad.sundsv 🛛 | 🖉 2 Microsoft Of 👻 | 🕙 Navigator | 🙀 VoO Delegering | 🖉 Delegering | 🔄 🗁 HandböckerInfo ( 🟹 12:58 |

#### Förnya delegering

- Klicka på "gul/grön knapp" efter tom datum
- En ny delegering öppnas med tidigare uppgifter ifyllda
- Fyll i from tom datum, ändra eventuella uppgifter
- Spara skriv ut

#### Återkalla delegering

- Fyll i datum i rutan Återkallas
- Fyll i Orsak till återkallning av delegering
- Spara skriv ut